Gebruikershandleiding

# EBEOweb versie 2.0 EBEOsys versie 3.0

STOWA Ecologische Beoordelingsystemen

© 2017 STOWA

1

# Inhoud

| Inhoud                                       | 1  |
|----------------------------------------------|----|
| Inleiding                                    | 3  |
| Algemeen                                     |    |
| Functionaliteit                              |    |
| Verklarende woordenlijst                     |    |
| Wijzigingen ten opzichte van eerdere versies | 4  |
| DAWACO en EBEOweb 2.0                        | 4  |
| EcoLIMS en EBEOweb 2.0                       | 4  |
| AquaDesk en EBEOweb 2.0                      | 4  |
| De werking van EBEOweb en EBEOsys            | 5  |
| EBEOweb starten                              | 5  |
| Werken met EBEOweb                           | 6  |
| EBEO invoerbestand                           | 6  |
| Openen invoerbestand                         | 6  |
| Uitvoeren beoordelingen                      | 7  |
| Uitvoerbestanden                             | 7  |
| Bestanden bewerken in Excel                  | 9  |
| Invoer                                       |    |
| Invoerbestand                                |    |
| EBEO invoerbestand                           | 12 |
| Inventarisatiesoorten                        |    |
| Parameters                                   | 13 |
| Uitvoer                                      | 14 |
| Uitvoer tekst bestand                        |    |
| Uitvoer Excel bestanden                      |    |
| Logbestand                                   | 15 |
| Beschrijving databases                       |    |
| Abioscor                                     |    |
| Ebeosys                                      |    |
| Maatstaf                                     |    |
| Klassen                                      |    |
| Taxref                                       |    |
| Watver                                       |    |
| Wattyp                                       |    |
| Taxbio                                       | 16 |
| Gebruikersondersteuning                      | 19 |

# Inleiding

## Algemeen

EBEOsys is een toets-instrumentarium voor de ecologische beoordeling van watersystemen. Voor het project en verdere achtergrond informatie verwijzen wij naar:

http://krw.stowa.nl/Projecten/EBEO\_\_\_ecologische\_beoordelingssystemen.aspx

De EBEOweb versie 2.0 is gebaseerd op de TWN taxonlijst.

In EBEOweb versie 2.0 is voor het importeren van gegevens het steeds meer in onbruik geraakte DBF formaat vervangen door een CSV-formaat.

Gebruik van EBEOweb is beschikbaar voor geregistreerde gebruikers via een inlognaam en wachtwoord. Registratie kan per e-mail worden aangevraagd bij de helpdesk van EcoSys (<u>support@ecosys.nl</u>). Binnen enkele dagen na ontvangst van uw mail zal uw registratie dan uitgevoerd zijn en kunt u met EBEOweb aan de slag.

## Functionaliteit

EBEOsys is een programma waarmee de ecologische kwaliteit van watertypen beoordeeld kan worden. EBEOsys biedt de mogelijkheid om te werken met invoerbestanden in een bepaald formaat. Op basis van de gegevens in de bestanden kunnen vanuit EBEOsys uitvoerbestanden worden aangemaakt met behulp van de ecologische beoordelingssystemen EbeoSta, EbeoBra, EbeoSwa, EbeoSlo, EbeoKan, EbeoGat en EbeoMep. Deze systemen beoordelen respectievelijk stadswateren, brakke binnenwateren, stromende wateren, sloten, kanalen, diepe plassen en ondiepe plassen. Het is ook mogelijk om alle ecologische beoordelingsystemen behalve de stadswateren tegelijkertijd te laten beoordelen.

## Verklarende woordenlijst

| Aquo:          | Afspraken binnen de waterwereld met betrekking tot de uitwisseling van begrippen en coderingen.              |
|----------------|----------------------------------------------------------------------------------------------------|
| Aquo-kit:      | Toetsinstrumentarium voor KRW (Kader Richtlijn Water).                                                       |
| BeVer:         | Een in onbruikgeraakt toetsinstrument.                                                                       |
| CSV:           | Bestandsformaat dat uit tekst bestaat waarin de velden door<br>een bepaald scheidingsteken zijn gesepareerd. |
| EBEOweb:       | De webinterface van het toetssystem EBEOsys.                                                                 |
| EBEOsys:       | De verzameling van beoordelingssystemen voor                                                                 |
|                | watersystemen zoals opgesteld voor STOWA.                                                                    |
| Database:      | Verzameling van onderling gerelateerde bestanden,                                                            |
|                | waarin gegevens volgens een bepaalde structuur zijn                                                          |
| DBF:           | Database bestandsformaat dat door vroeger populaire<br>programma's als dBase. FoxPro e.d. werd gebruikt      |
| IMWA:          | Informatie Model Water.                                                                                      |
| Invoerbestand: | Een bestand met daarin gegevens welke worden                                                                 |
|                | aangeboden aan EBEOsys.                                                                                      |
| Logbestand:    | Bestand waarin systeemmeldingen vanuit EBEOsys worden opgeslagen.                                            |

**Uitvoerbestand:** Bestand waarin de toets resultaten van de ecologische beoordelingen worden opgeslagen.

#### Wijzigingen ten opzichte van eerdere versies

- 1. EBEOsys versie 3.0 is alleen nog op te starten via de webportal EBEOweb 2.0. De desktopversie van EBEOsys is reeds bij de introductie van EBEOweb 1.0 komen te vervallen.
- 2. EBEOweb versie 2.0 gebruikt geen DBF bestanden meer maar gebruikt CSV bestanden.
- 3. Het EBEOsys invoerformaat is ontdaan van de velden welke nodig waren voor BeVer.
- 4. Toetsing volgens EBEOsys versie 2.0 met gebruik van de TCN code voor soorten is niet langer mogelijk daar deze niet meer aan het afgesproken uitwisselings voorwaarden voldoen.

## DAWACO en EBEOweb 2.0

Hierover is bij het verschijnen ons nog geen informatie bekend. Gelieve hierover contact op te nemen met de leverancier.

## **EcoLIMS en EBEOweb 2.0**

EcoLIMS heeft de mogelijkheid om de daarin opgeslagen data middels datamapping direct om te zetten in een formaat dat technisch en inhoudelijk geschikt is om EBEOsys toetsen mee uit te voeren.

EcoLIMS kan ook formaten leveren welke direct kunnen worden geïmporteerd en gesynchroniseerd met AquaDesk.

## AquaDesk en EBEOweb 2.0

AquaDesk heeft de mogelijkheid om de daarin opgeslagen data middels datamapping direct om te zetten in een formaat dat technisch en inhoudelijk geschikt is om EBEOsys toetsen mee uit te voeren. Tevens kan AquaDesk formaten leveren welke aan Aquo (IMWA) voldoen en kunnen worden gebruikt voor KRW toetsing middels de Aquo-kit 3.1.3 en hoger.

# De werking van EBEOweb en EBEOsys

#### **EBEOweb starten**

Toegang tot de webapplicatie EBEOweb, van waaruit u EBEOsys kunt gebruiken, krijgt u door op de website <u>http://www.aquadesk.nl te</u> kiezen voor de menukeuzes 'Oplossingen' en 'EBEoweb' te kiezen of rechtstreeks via <u>http://www.aquadesk.nl/ebeoweb/</u>

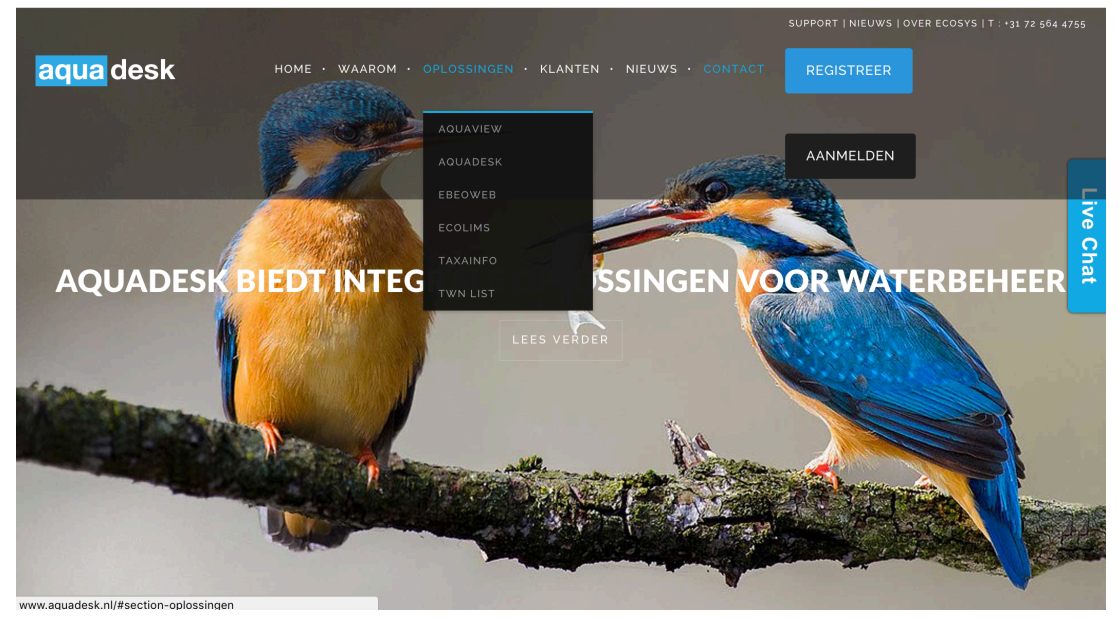

|                                                      |                      |                          | SUPPORT   NIEUWS   OVER ECOSYS   T : *31 72 564 47 | 55   |
|------------------------------------------------------|----------------------|--------------------------|----------------------------------------------------|------|
| aquadesk HOME · WAAROM ·                             | OPLOSSINGEN · KLANTE | EN • NIEUWS • CONTACT    | REGISTREER                                         |      |
|                                                      | AQUAVIEW             |                          |                                                    |      |
|                                                      | AQUADESK             |                          | AANMELDEN                                          |      |
| Deze pagina is alleen beschikbaar voor geregistreerd | EBEOWEB              | gebruikers kunnen hier i | inloggen. Nieuwe gebruikers maken hier             | _    |
| onder een proner dan.                                | ECOLIMS              |                          |                                                    | Ve ( |
| Registratie nieuwe gebruiker                         | TAXAINFO             |                          |                                                    | Cha  |
| Kies uw gebruikersnaam*                              | TWN LIST             |                          |                                                    | Ē.   |
|                                                      |                      | -                        |                                                    |      |
| Email'                                               |                      |                          |                                                    |      |
|                                                      |                      |                          |                                                    |      |
| Voornaam                                             |                      |                          |                                                    |      |
|                                                      |                      |                          |                                                    |      |
|                                                      |                      |                          |                                                    |      |
| Achternaam                                           |                      |                          |                                                    |      |
|                                                      |                      |                          |                                                    |      |
| www.aquadesk.nl/#section-oplossingen                 | aarden               |                          |                                                    |      |

Figuur: Registreren als gebruiker

Indien u EBEOweb voor de eerste maal gebruikt dient u zich als gebruiker te registreren.

| Image: Contract of the contract of the contract |                            |                                                                                                    |                                                      |
|----------------------------------------------------------------------------------------------------|----------------------------|----------------------------------------------------------------------------------------------------|------------------------------------------------------|
| Image: Annual desk     Annual desk     Gebruikersnaam     aquedesk     Wachtwoord     Image: Image: I                                                                                                    |                            |                                                                                                    | SUPPORT   NIEUWS   OVER ECOSYS   T : *31 72 564 4755 |
| Anmelden  Gebruikersnaam aquadesk  Wachtwoord  Gegevens onthouden INLOGGEN  Wachtwoord vergeten? Klik hier om te resetten Nieuwe Gebruiker? Klik hier om te registreren                                                                                                    | aqua desk                  | HOME • WAAROM • OPLOSSINGEN • KLANTEN • NIEUWS • CONTACT                                                                                                    | REGISTREER                                           |
| Anmelden         Gebruikersnaam         aquadesk         Wachtwoord            Gegevens onthouden         INLOCGEN         Wachtwoord vergeten? Klik hier om te resetten<br>Nieuwe Gebruiker? Klik hier om te registreren                                                                                                    |                            |                                                                                                    | AANMELDEN                                            |
| Gebruikersnaam aquadesk Wachtwoord Gegevens onthouden INLOCGEN Wachtwoord vergeten? Klik hier om te resetten Nieuwe Gebruiker? Klik hier om te registreren                                                                                                    |                            |                                                                                                    |                                                      |
| aquadesk Wachtwoord Gegevens onthouden NLOCGEN Wachtwoord vergeten? Klik hier om te resetten Nieuwe Gebruiker? Klik hier om te registreren                                                                                                    | Gebruikersnaam             |                                                                                                    | ive                                                  |
| Wachtwoord Gegevens onthouden INLOGGEN Wachtwoord vergeten? Klik hier om te resetten Nieuwe Gebruiker? Klik hier om te registreren                                                                                                    | aquadesk                   |                                                                                                    | 2                                                    |
| Gegevens onthouden INLOGGEN Wachtwoord vergeten? Klik hier om te resetten Nieuwe Gebruiker? Klik hier om te registreren                                                                                                    | Wachtwoord                 |                                                                                                    | at a                                                 |
| Gegevens onthouden INLOGGEN Wachtwoord vergeten? Klik hier om te resetten Nieuwe Gebruiker? Klik hier om te registreren                                                                                                    |                            |                                                                                                    |                                                      |
| Wachtwoord vergeten? Klik hier om te resetten<br>Nieuwe Gebruiker? Klik hier om te registreren                                                                                                    | ☐ Gegevens onthouden INLOG | IGEN                                                                                                    |                                                      |
| Nieuwe Gebruiker? Klik hier om te registreren                                                                                                    |                            | Wa                                                                                                    | achtwoord vergeten? Klik hier om te resetten         |
|                                                                                                    |                            | Ν                                                                                                    | lieuwe Gebruiker? Klik hier om te registreren        |
|                                                                                                    |                            |                                                                                                    |                                                      |
|                                                                                                    |                            |                                                                                                    |                                                      |
|                                                                                                    |                            | Contraction of the second second seco | 1                                                    |

Figuur: Inlogscherm EBEOweb

Nadat u bent ingelogd kunt u toetsen gaan uitvoeren met EBEOweb.

#### Werken met EBEOweb

#### **EBEO** invoerbestand

Zie voor de eisen die aan het nieuwe CSV-invoerbestand gesteld worden het hoofdstuk 'Invoer'.

#### **Openen invoerbestand**

Na het inloggen krijgt u toegang het startscherm van de beoordelingssystemen. U kunt nu beoordelingen gaan uitvoeren met EBEOweb die gebruik maakt van EBEOsys versie 3.0 (beoordelingen volgens de nieuwe TWN- lijsten). Het toetsen met soorten volgens de TCN-lijsten is niet meer mogelijk in deze versie.

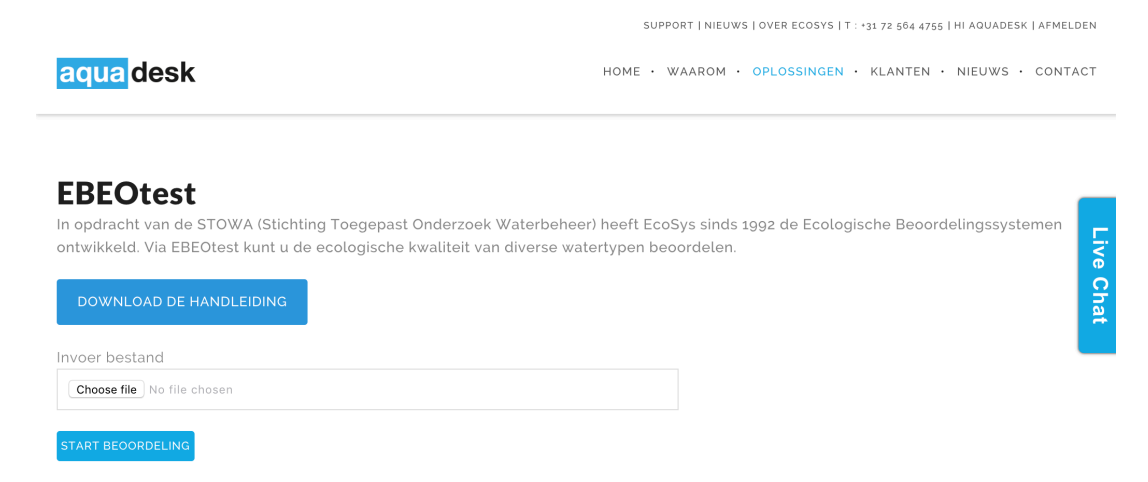

Figuur: EBEOweb startscherm en keuze invoerbestand

U kunt het te toetsen bestand kiezen door te browsen in uw directories.

#### Uitvoeren beoordelingen

Na het kiezen van het bestand klikt u op de knop **Start beoordeling**, waarna er een bestandscontrole van het invoerbestand plaatsvindt. Als het bestand niet aan de voorwaarden voldoet, wordt hiervan in het vak Statusmeldingen een beschrijving gegeven. Als het bestand wel aan de voorwaarden voldoet, worden de beoordelingen uitgevoerd, met als resultaat het volgende scherm.

|                                              |                                | SUPP                       | ORT   NIEUV | VS   OVER ECOSYS   T : *31 72 564 4755   1 | HI AQUADESK   AFMELDEN | 4        |
|----------------------------------------------|--------------------------------|----------------------------|-------------|--------------------------------------------|------------------------|----------|
| <mark>aqua</mark> desk                       |                                | HOME · \                   | WAAROM      | • OPLOSSINGEN • KLANTEN •                  | NIEUWS • CONTACT       | Г        |
| EBEOtest                                     | (Stickting Tangapast Orderza   | ok Watarbabaar) booff Eeo  | Sve sinde   | 1000 do Ecologíasko Roberdo                | lingsoustomon          |          |
| ontwikkeld. Via EBEOtest ku                  | Int u de ecologische kwaliteit | van diverse watertypen bed | oordelen.   | 1992 de Louispische Beoorde                | ungssystemen           | Live Cha |
| Invoer bestand<br>Choose file No file chosen | _                              |                            |             |                                            |                        | Ĩ        |
| START BEOORDELING                            |                                |                            |             |                                            |                        |          |
| Status meldingen                             |                                |                            |             |                                            |                        |          |
| Beoordeling van bestand EBEOsysV             | '20.csv is gereed!             |                            |             |                                            |                        |          |
|                                              |                                |                            |             |                                            |                        |          |
|                                              |                                |                            |             |                                            |                        |          |
|                                              |                                |                            |             |                                            |                        |          |
|                                              |                                |                            |             |                                            |                        |          |
|                                              |                                |                            |             |                                            |                        |          |
| TOON TEXT UITVOER                            | TOON LOG UITVOER               | TOON XSEX UITVOER          | I           |                                            |                        |          |

Figuur : Beoordeling uitgevoerd

#### Uitvoerbestanden

Nadat de beoordelingen zijn uitgevoerd, kunt u middels de knoppen **Toon text uitvoer** (EBEOResults.TXT) en **Toon log uitvoer** (EBEOResults.LOG) respectievelijk het uitvoerbestand en het logbestand inkijken, uitprinten, dan wel opslaan voor later gebruikt.

De 7 verschillende DBF resultaten bestanden zijn vervangen door een excel file (EBEOTOT.xlsx) waar de resultaten voor de verschillende watertypen per tabblad zijn weergegeven.

| EBEOResults[1].TXT - Kladblok                    | and the second statements                                                                                     |                    |                    |                  |                | x     |
|--------------------------------------------------|----------------------------------------------------------------------------------------------------|--------------------|--------------------|------------------|----------------|-------|
| Bestand Bewerken Opmaak Beeld Help               |                                                                                                    |                    |                    |                  |                | - 1.0 |
| Datum: 12-07-2011<br>Tijd: 12:29:28              | Ecologische beo                                                                                               | ordeling           | brakke             | binnenwa<br>Pagi | teren<br>na: 1 | ĺ     |
| Meetpunt: BRA-01 - Brak<br>Periode: 01-01-2000 t | k binnenwater, Gemaal Glerum  <br>/m 15-07-2000                                                               | bij Krui<br>Brak b | ningen<br>innenwat | er matig         | brak           |       |
| Karakteristiek                                   | Maatstaf                                                                                                    | Score              | Klasse             | Niveau           | Perc           |       |
| ZOUTHUISHOUDING                                  | Diatomeeen<br>Fytoplankton<br>Macrofauna<br>Macrofyten (oeyer)                                                | 100                | 2<br>1             | II               | 60             |       |
| TROFIE                                           | Verloop zoutgehalte<br>Nutrientenhuishouding<br>Chlorofylgehalte                                              | 1,9<br>21<br>118   |                    | III              | 100            |       |
| SAPROBIE                                         | Zuurstofhuishouding                                                                                           | 6,8                | 2                  |                  | 100            |       |
|                                                  | Soortenrijkdom helofyten<br>Abundantie helofyten<br>Soortenrijkdom ondergedoken<br>Abundantie ondergedoken pl | pl 00              | 331<br>1           |                  | 100            |       |
|                                                  | III                                                                                                    |                    |                    | 111              | 100            | +     |
|                                                  |                                                                                                    |                    | Ln 9, Co           | 181              |                |       |

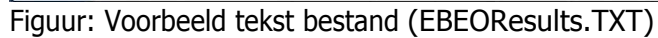

| Beterden Opmaak Bedd Help         12-07-2011       12:29:27       Start Ecologische beoordeling brakke binnenwateren.         12-07-2011       12:29:27       Fytoplankton metingen of indicatoren ontbreken voor BRA-01 voorjaar 2000!         12-07-2011       12:29:27       Fytoplankton metingen of indicatoren ontbreken voor BRA-01 najaar 2000!         12-07-2011       12:29:27       Metingen op verschillende datums gevonden voor BRA-01 le kwartaal 2000!         12-07-2011       12:29:27       Metingen op verschillende datums gevonden voor BRA-01 2e kwartaal 2000!         12-07-2011       12:29:27       Metingen op verschillende datums gevonden voor BRA-01 2e kwartaal 2000!         12-07-2011       12:29:27       Metingen op verschillende datums gevonden voor BRA-01 2e kwartaal 2000!         12-07-2011       12:29:27       Metingen op verschillende datums gevonden voor BRA-01 4e kwartaal 2000!         12-07-2011       12:29:27       Metingen op verschillende datums gevonden voor BRA-01 4e kwartaal 2000!         12-07-2011       12:29:27       Metingen op verschillende datums gevonden voor GAT-01 2e kwartaal 1996!         12-07-2011       12:29:27       Metingen op verschillende datums gevonden voor GAT-01 2e kwartaal 1996!         12-07-2011       12:29:27       Metingen op verschillende datums gevonden voor GAT-01 2e kwartaal 1996!         12-07-2011       12:29:27       Metingen op verschillende datums gevonden voor GAT-                                                                                                    |
|----------------------------------------------------------------------------------------------------|
| 12-07-2011 12:29:27 Start Ecologische beoordeling brakke binnenwateren.<br>12-07-2011 12:29:27 Fytoplankton metingen of indicatoren ontbreken voor BRA-01 voorjaar 2000!<br>12-07-2011 12:29:27 Fytoplankton metingen of indicatoren ontbreken voor BRA-01 najaar 2000!<br>12-07-2011 12:29:27 Metingen op verschillende datums gevonden voor BRA-01 1e kwartaal 2000!<br>12-07-2011 12:29:27 Metingen op verschillende datums gevonden voor BRA-01 1e kwartaal 2000!<br>12-07-2011 12:29:27 Metingen op verschillende datums gevonden voor BRA-01 2e kwartaal 2000!<br>12-07-2011 12:29:27 Metingen op verschillende datums gevonden voor BRA-01 2e kwartaal 2000!<br>12-07-2011 12:29:27 Metingen op verschillende datums gevonden voor BRA-01 2e kwartaal 2000!<br>12-07-2011 12:29:27 Metingen op verschillende datums gevonden voor BRA-01 2e kwartaal 2000!<br>12-07-2011 12:29:27 Metingen op verschillende datums gevonden voor BRA-01 4e kwartaal 2000!<br>12-07-2011 12:29:27 Metingen op verschillende datums gevonden voor BRA-01 4e kwartaal 2000!<br>12-07-2011 12:29:27 Metingen op verschillende datums gevonden voor GAT-01 2e kwartaal 1996!<br>12-07-2011 12:29:27 Metingen op verschillende datums gevonden voor GAT-01 2e kwartaal 1996!<br>12-07-2011 12:29:27 Metingen op verschillende datums gevonden voor GAT-01 2e kwartaal 1996!<br>12-07-2011 12:29:27 Metingen op verschillende datums gevonden voor GAT-01 2e kwartaal 1996!<br>12-07-2011 12:29:27 Metingen op verschillende datums gevonden voor GAT-01 2e kwartaal 1996!<br>12-07-2011 12:29:27 Metingen op verschillende datums gevonden voor GAT-01 2e kwartaal 1996!<br>12-07-2011 12:29:27 Metingen op verschillende datums gevonden voor GAT-01 2e kwartaal 1996!<br>12-07-2011 12:29:27 Metingen op verschillende datums gevonden voor GAT-01 2e kwartaal 1996!<br>12-07-2011 12:29:27 Metingen op verschillende datums gevonden voor GAT-01 2e kwartaal 1996!<br>12-07-2011 12:29:27 Metingen op verschillende datums gevonden voor GAT-01 3e kwartaal 1996!<br>12-07-2011 12:29:27 Metingen op verschillende datums gevonden voor GAT-01 3e kwartaal 1996!<br>12-07-2011 12:29:2 |
|                                                                                                    |

Figuur: Voorbeeld log bestand (EBEOResults.LOG)

|    | A        | В          | С         | D      | E       | F          | G           | Н                              | 1    | J      | К     | L      | М          | N        | 0        | Р        | Q      |
|----|----------|------------|-----------|--------|---------|------------|-------------|--------------------------------|------|--------|-------|--------|------------|----------|----------|----------|--------|
| 1  | mpnident | startdatum | einddatum | owacod | systeem | maatcode   | speccode    | specnaam                       | type | factor | score | klasse | totaalmaat | aantmaat | aantpunt | kwalnivo | select |
| 2  | BRA-01   | 36526      | 36722     | 175    | BRA     | 10         | 00          | ZOUTHUISHOUDING                |      | 2      | -1    | 0      | 5          | 3        | 5        | 2        | TRUE   |
| 3  | BRA-01   | 36526      | 36722     | 175    | BRA     | 10         | 01          | Diatomeeen                     | DIAT | 0      | 0.7   | 0      | 0          | 0        | 0        | 0        | TRUE   |
| 4  | BRA-01   | 36526      | 36722     | 175    | BRA     | 10         | 02          | Fytoplankton                   | FYPL | 0      | -1    | 0      | 0          | 0        | 0        | 0        | TRUE   |
| 5  | BRA-01   | 36526      | 36722     | 175    | BRA     | 10         | 03          | Macrofauna                     | MAFA | 0      | 100   | 2      | 0          | 0        | 0        | 0        | TRUE   |
| 6  | BRA-01   | 36526      | 36722     | 175    | BRA     | 10         | 04          | Macrofyten (oever)             | MAFY | 0      | 0     | 1      | 0          | 0        | 0        | 0        | TRUE   |
| 7  | BRA-01   | 36526      | 36722     | 175    | BRA     | 10         | 05          | Verloop zoutgehalte            | ABIO | 0      | 1.9   | 2      | 0          | 0        | 0        | 0        | TRUE   |
| 8  | BRA-01   | 36526      | 36722     | 175    | BRA     | 20         | 00          | TROFIE                         |      | 1      | -1    | 0      | 2          | 2        | 4        | 3        | TRUE   |
| 9  | BRA-01   | 36526      | 36722     | 175    | BRA     | 20         | 01          | Nutrientenhuishouding          | ABIO | 0      | 21    | 2      | 0          | 0        | 0        | 0        | TRUE   |
| 10 | BRA-01   | 36526      | 36722     | 175    | BRA     | 20         | 02          | Chlorofylgehalte               | ABIO | 0      | 118   | 2      | 0          | 0        | 0        | 0        | TRUE   |
| 11 | BRA-01   | 36526      | 36722     | 175    | BRA     | 30         | 00          | SAPROBIE                       |      | 1      | -1    | 0      | 1          | 1        | 2        | 3        | TRUE   |
| 12 | BRA-01   | 36526      | 36722     | 175    | BRA     | 30         | 01          | Zuurstofhuishouding            | ABIO | 0      | 6.8   | 2      | 0          | 0        | 0        | 0        | TRUE   |
| 13 | BRA-01   | 36526      | 36722     | 175    | BRA     | 40         | 00          | STRUCTUUR                      |      | 1      | -1    | 0      | 4          | 4        | 8        | 3        | TRUE   |
| 14 | BRA-01   | 36526      | 36722     | 175    | BRA     | 40         | 01          | Soortenrijkdom helofyten       | MAFY | 0      | 4     | 3      | 0          | 0        | 0        | 0        | TRUE   |
| 15 | BRA-01   | 36526      | 36722     | 175    | BRA     | 40         | 02          | Abundantie helofyten           | MAFY | 0      | 12    | 3      | 0          | 0        | 0        | 0        | TRUE   |
| 16 | BRA-01   | 36526      | 36722     | 175    | BRA     | 40         | 03          | Soortenrijkdom drijfblad pl    | MAFY | 0      | 0     | 0      | 0          | 0        | 0        | 0        | FALSE  |
| 17 | BRA-01   | 36526      | 36722     | 175    | BRA     | 40         | 04          | Abundantie drijfblad pl        | MAFY | 0      | 0     | 0      | 0          | 0        | 0        | 0        | FALSE  |
| 18 | BRA-01   | 36526      | 36722     | 175    | BRA     | 40         | 05          | Soortenrijkdom ondergedoken pl | MAFY | 0      | 0     | 1      | 0          | 0        | 0        | 0        | TRUE   |
| 19 | BRA-01   | 36526      | 36722     | 175    | BRA     | 40         | 06          | Abundantie ondergedoken pl     | MAFY | 0      | 0     | 1      | 0          | 0        | 0        | 0        | TRUE   |
| 20 | BRA-01   | 36526      | 36722     | 175    | BRA     | 50         | 00          | TROEBELHEID                    |      | 1      | -1    | 0      | 3          | 3        | 6        | 3        | TRUE   |
| 21 | BRA-01   | 36526      | 36722     | 175    | BRA     | 50         | 01          | Doorzicht                      | ABIO | 0      | 0.4   | 1      | 0          | 0        | 0        | 0        | TRUE   |
| 22 | BRA-01   | 36526      | 36722     | 175    | BRA     | 50         | 02          | Gehalte zwevend stof           | ABIO | 0      | 21    | 3      | 0          | 0        | 0        | 0        | TRUE   |
| 23 | BRA-01   | 36526      | 36722     | 175    | BRA     | 50         | 03          | Chlorofylgehalte               | ABIO | 0      | 118   | 2      | 0          | 0        | 0        | 0        | TRUE   |
| 24 | BRA-01   | 36526      | 36722     | 175    | BRA     | 60         | 00          | KENMERKENDHEID                 |      | 1      | -1    | 0      | 4          | 3        | 6        | 3        | TRUE   |
| 25 | BRA-01   | 36526      | 36722     | 175    | BRA     | 60         | 01          | Macrofauna                     | MAFA | 0      | 26    | 3      | 0          | 0        | 0        | 0        | TRUE   |
| 26 | BRA-01   | 36526      | 36722     | 175    | BRA     | 60         | 02          | Macrofyten                     | MAFY | 0      | 6     | 2      | 0          | 0        | 0        | 0        | TRUE   |
| 27 | BRA-01   | 36526      | 36722     | 175    | BRA     | 60         | 03          | Diatomeeen                     | DIAT | 0      | 14    | 1      | 0          | 0        | 0        | 0        | TRUE   |
| 28 | BRA-01   | 36526      | 36722     | 175    | BRA     | 60         | 04          | Fytoplankton                   | FYPL | 0      | -1    | 0      | 0          | 0        | 0        | 0        | TRUE   |
| 29 | BRA-01   | 36723      | 36891     | 175    | BRA     | 10         | 00          | ZOUTHUISHOUDING                |      | 2      | -1    | 0      | 5          | 4        | 6        | 2        | TRUE   |
| 30 | BRA-01   | 36723      | 36891     | . 175  | BRA     | 10         | 01          | Diatomeeen                     | DIAT | 0      | 2.4   | 1      | 0          | 0        | 0        | 0        | TRUE   |
| 31 | BRA-01   | 36723      | 36891     | 175    | BRA     | 10         | 02          | Fytoplankton                   | FYPL | 0      | -1    | 0      | 0          | 0        | 0        | 0        | TRUE   |
| 32 | BRA-01   | 36723      | 36891     | . 175  | BRA     | 10         | 03          | Macrofauna                     | MAFA | 0      | 99    | 2      | 0          | 0        | 0        | 0        | TRUE   |
| 33 | BRA-01   | 36723      | 36891     | 175    | BRA     | 10         | 04          | Macrofyten (oever)             | MAFY | 0      | 0     | 1      | 0          | 0        | 0        | 0        | TRUE   |
| 34 | BRA-01   | 36723      | 36891     | 175    | BRA     | 10         | 05          | Verloop zoutgehalte            | ABIO | 0      | 1.9   | 2      | 0          | 0        | 0        | 0        | TRUE   |
| 35 | BRA-01   | 36723      | 36891     | 175    | BRA     | 20         | 00          | TROFIE                         |      | 1      | -1    | 0      | 2          | 2        | 4        | 3        | TRUE   |
| 36 | BRA-01   | 36723      | 36891     | . 175  | BRA     | 20         | 01          | Nutrientenhuishouding          | ABIO | 0      | 21    | 2      | 0          | 0        | 0        | 0        | TRUE   |
| 37 | BRA-01   | 36723      | 36891     | 175    | BRA     | 20         | 02          | Chlorofylgehalte               | ABIO | 0      | 118   | 2      | 0          | 0        | 0        | 0        | TRUE   |
| 38 | BRA-01   | 36723      | 36891     | 175    | BRA     | 30         | 00          | SAPROBIE                       |      | 1      | -1    | 0      | 1          | 1        | 2        | 3        | TRUE   |
| 39 | BRA-01   | 36723      | 36891     | . 175  | BRA     | 30         | 01          | Zuurstofhuishouding            | ABIO | 0      | 6.8   | 2      | 0          | 0        | 0        | 0        | TRUE   |
| 40 | BRA-01   | 36723      | 36891     | 175    | BRA     | 40         | 00          | STRUCTUUR                      |      | 1      | -1    | 0      | 4          | 4        | 8        | 3        | TRUE   |
| 41 | BRA-01   | 36723      | 36891     | 175    | BRA     | 40         | 01          | Soortenrijkdom helofyten       | MAFY | 0      | 4     | 3      | 0          | 0        | 0        | 0        | TRUE   |
| 40 | DDA 01   | 26722      | 20001     | 170    | DDA     | <b>1</b> 0 | <b>K</b> 00 | Abundantia balafitan           | MARY | 0      | 10    | 2      | 0          |          | 0        | <b>5</b> | TOUL   |
|    |          | EBEOBRA    | EBEC      | GAT    | EBEOH   | KAN E      | BEOME       | P EBEOSLO EBEOST               | AE   | BEOS   | WA    | +      |            |          |          |          |        |

Figuur: Voorbeeld Excel resultatenbestand (EBEOTOT.xlsx) met de resultaten voor de verschillende watertypen per tabblad.

#### Bestanden bewerken in Excel

Wij adviseren om voor het aanmaken van CSV bestanden niet Excel te gebruiken maar CSVEd (Windows) of CSVedit (Mac).

Veel mensen werken met Microsoft Excel om invoer en uitvoerbestanden te bekijken en om gegevens te wijzigen. Excel is als spreadsheet programma niet ideaal ingericht voor omgang met CSV database bestanden. Zo kan het programma ongewild en wellicht ongemerkt wijzigingen aanbrengen in een CSV bestand waardoor een veldtype of lengte wordt gewijzigd. Indien u toch met Excel en niet met de geadviseerde specifieke CSV-editors wilt werken geven wij u de volgende tips om met Excel een bestand te maken:

- De celeigenschappen van alle cellen dienen op standaard te staan, met uitzondering van datum velden (aangepast, d-m-jjjj), decimale velden (zoals locatie coördinaten 150.442 bij 114.996 zal Excel afronden naar respectievelijk 150 en 115. Dit kan verholpen worden door te kiezen voor Getal waarbij aangevinkt "Scheidingsteken voor duizendtallen (.) gebruiken". Let ook op meetwaarden met drie decimalen).
- De veldlengte wordt bepaald door de kolombreedte in Excel. Het veranderen van deze breedte (bijv door Opmaak, Kolom, AutoAanpassen aan selectie) verhoogt de leesbaarheid maar veranderd de lengte en eventueel de decimalen.)
- Let op de Windows instellingen van uw werkstation (configuratiescherm, landinstellingen) met betrekking tot scheidingstekens voor duizendtallen en decimalen! Indien deze niet overeenkomen met het invoerbestand zal Excel het bestand niet correct opslaan.
- Omdat Excel ongemerkt wijzigingen kan opslaan adviseren wij u om altijd met kopieën van bestanden te werken, zodat u altijd terug kunt naar het origineel indien een fout is gemaakt.

# Invoer

Voor het EBEOsys invoerbestand geldt, dat minimaal de velden zoals aangegeven in de onderstaande tabellen aanwezig moeten zijn. Indien niet alle noodzakelijke velden aanwezig zijn geeft EBEOsys tijdens de bestandscontrole daarvan een melding en wordt de beoordeling niet uitgevoerd.

#### Invoerbestand

In eerdere versies van EBEOsys en EBEOweb was het invoerbestand gebaseerd op het BeVer uitwisselingsformaat. Aangezien Bever niet meer relevant is is het invoer formaat voor EBEOweb 2.0 vereenvoudigd. Een achttal velden is komen te vervallen.

Tevens is het invoerformaat voor EBEOweb 2.0 niet meer het DBF-formaat maar is omgezet naar het eenvoudiger CSV-formaat.

Om verwarring naar de EBEOsys gebruikers te voorkomen, wordt in deze handleiding over het EBEOsys Metingen CSV formaat gesproken.

Een overzicht van de velden van het uitwisselingsformaat is gegeven in onderstaande tabel. Zowel voor de invoer als voor de uitvoer wordt hetzelfde bestand gebruikt. De velden en de structuur van daarvan ligt vast. Ten opzichte van EBEOweb versie 1.0 is in versie 2.0 dus een achttal velden komen te vervallen daar deze uitsluitend bedoeld waren voor Bever en niet relevant zijn voor de EBEO-toetsen.

De structuur van het EBEOweb Metingen CSV formaat is in onderstaande tabel weergegeven. De vervallen velden zijn tevens aangegeven.

Tabel: EBEOweb Metingen CSV formaat, met tevens aangegeven welke velden ten opzichte van de vorige versie zijn komen te vervallen. Tussen haakjes het maximum aantal karakters.

| KolomNr   | Veldnaam        | Туре           | Omschrijving                                        |
|-----------|-----------------|----------------|-----------------------------------------------------|
| 1         | MPNIDENT        | Character (24) | Identificatie meetpunt                              |
| 2         | MPNOMSCH        | Character (60) | Omschrijving meetpunt                               |
| 3         | OWASRTKLDC      | Numeriek (3)   | Indentificatie soort oppervlaktewater (kwalitatief) |
| 4         | MCODOMGC        | Character (12) | Identificatie compartiment                          |
| 5         | MWADATUMB       | Date (10)      | Datum meetwaarde                                    |
| 6         | IVSDA           | Character (16) | Inventarisatiesoort                                 |
| 7         | MPSDOMDC        | Character (12) | Code parameter                                      |
| 8         | MBXDOMOS        | Character (60) | Biotaxon omschrijving                               |
| 9         | HOEDOMGC        | Character (10) | Code hoedanigheid                                   |
| 10        | MWAWRDEN        | Numeric (12,3) | Meetresultaat numeriek                              |
| 11        | MEPDOMGC        | Character (12) | Code eenheid                                        |
|           |                 |                |                                                     |
| vervallen | <b>MWATIJDB</b> | Character (10) | <del>Tijd meetwaarde</del>                          |
| vervallen | OWASRTKLDO      | Character (60) | Omschrijving soort oppervlaktewater (kwalitatief)   |
| vervallen | <b>MEPDOMOS</b> | Character (60) | Omschrijving eenheid                                |
| vervallen | MPSDOMOS        | Character (60) | Omschrijving parameter                              |
| vervallen | HOEDOMOS        | Character (60) | Omschrijving hoedanigheid                           |
| vervallen | MBXDOMDC        | Character (12) | Biotaxon lettercode                                 |
| vervallen | MBXTCN          | Numeric (10)   | Taxon Code Nederland                                |
| vervallen | <b>MWAWRDEA</b> | Character (70) | Meetresultaat alfanumeriek                          |

De velden 1 t/m 11 zijn verplicht. Let op het veld MWAWRDEN dat maximaal drie decimalen heeft.

#### **EBEO** invoerbestand

| 00       |                                                |            |          | EBE       | OsysV2 | 20.csv   |                          | Open     | with Micro | soft Excel |
|----------|------------------------------------------------|------------|----------|-----------|--------|----------|--------------------------|----------|------------|------------|
| mpnident | mpnomsch                                       | owasrtkldc | mcodomgc | mwadatumb | ivsda  | mpsdomdc | mbxdomos                 | hoedomgc | mwawrden   | mepdomgc   |
| BRA-01   | Brak binnenwater; Gemaal Glerum bij Kruiningen | 175        | ow       | 12-1-2000 | ABIO   | ZICHT    |                          |          | 6          | dm         |
| BRA-01   | Brak binnenwater; Gemaal Glerum bij Kruiningen | 175        | ow       | 12-1-2000 | ABIO   | ZS       |                          |          | 18         | mg/l       |
| BRA-01   | Brak binnenwater; Gemaal Glerum bij Kruiningen | 175        | ow       | 12-1-2000 | ABIO   | CL       |                          |          | 1770       | mg/l       |
| BRA-01   | Brak binnenwater; Gemaal Glerum bij Kruiningen | 175        | ow       | 12-1-2000 | ABIO   | N        |                          |          | 14         | mg/l       |
| BRA-01   | Brak binnenwater; Gemaal Glerum bij Kruiningen | 175        | ow       | 12-1-2000 | ABIO   | NH4      |                          |          | 0.87       | mg/l       |
| BRA-01   | Brak binnenwater; Gemaal Glerum bij Kruiningen | 175        | ow       | 12-1-2000 | ABIO   | NO3      |                          |          | 12         | mg/l       |
| BRA-01   | Brak binnenwater; Gemaal Glerum bij Kruiningen | 175        | ow       | 12-1-2000 | ABIO   | 02       |                          |          | 78         | %          |
| BRA-01   | Brak binnenwater; Gemaal Glerum bij Kruiningen | 175        | ow       | 12-1-2000 | ABIO   | Р        |                          |          | 0.3        | mg/l       |
| BRA-01   | Brak binnenwater; Gemaal Glerum bij Kruiningen | 175        | ow       | 12-1-2000 | ABIO   | PO4      |                          |          | 0.14       | mg/l       |
| BRA-01   | Brak binnenwater; Gemaal Glerum bij Kruiningen | 175        | ow       | 15-2-2000 | ABIO   | ZICHT    |                          |          | 6          | dm         |
| BRA-01   | Brak binnenwater; Gemaal Glerum bij Kruiningen | 175        | ow       | 15-2-2000 | ABIO   | ZS       |                          |          | 21         | mg/l       |
| BRA-01   | Brak binnenwater; Gemaal Glerum bij Kruiningen | 175        | ow       | 15-2-2000 | ABIO   | CL       |                          |          | 2006       | mg/l       |
| BRA-01   | Brak binnenwater; Gemaal Glerum bij Kruiningen | 175        | ow       | 31-3-2000 | ABIO   | ZICHT    |                          |          | 4          | dm         |
| BRA-01   | Brak binnenwater; Gemaal Glerum bij Kruiningen | 175        | ow       | 31-3-2000 | ABIO   | ZS       |                          |          | 20         | mg/l       |
| BRA-01   | Brak binnenwater; Gemaal Glerum bij Kruiningen | 175        | ow       | 31-3-2000 | ABIO   | CL       |                          |          | 2370       | mg/l       |
| BRA-01   | Brak binnenwater; Gemaal Glerum bij Kruiningen | 175        | ow       | 31-3-2000 | ABIO   | N        |                          |          | 18         | mg/l       |
| BRA-01   | Brak binnenwater; Gemaal Glerum bij Kruiningen | 175        | ow       | 31-3-2000 | ABIO   | NH4      |                          |          | 0.58       | mg/l       |
| BRA-01   | Brak binnenwater; Gemaal Glerum bij Kruiningen | 175        | ow       | 31-3-2000 | ABIO   | NO3      |                          |          | 12         | mg/l       |
| BRA-01   | Brak binnenwater; Gemaal Glerum bij Kruiningen | 175        | ow       | 31-3-2000 | ABIO   | 02       |                          |          | 91         | %          |
| BRA-01   | Brak binnenwater; Gemaal Glerum bij Kruiningen | 175        | ow       | 31-3-2000 | ABIO   | Р        |                          |          | 0.41       | mg/l       |
| BRA-01   | Brak binnenwater; Gemaal Glerum bij Kruiningen | 175        | ow       | 31-3-2000 | ABIO   | PO4      |                          |          | 0.09       | mg/l       |
| BRA-01   | Brak binnenwater; Gemaal Glerum bij Kruiningen | 175        | ow       | 31-3-2000 | DIATM  | AANTL    | Tabularia tabulata       |          | 9          | DIMSLS     |
| BRA-01   | Brak binnenwater; Gemaal Glerum bij Kruiningen | 175        | ow       | 31-3-2000 | DIATM  | AANTL    | Diatoma tenuis           |          | 9          | DIMSLS     |
| BRA-01   | Brak binnenwater; Gemaal Glerum bij Kruiningen | 175        | ow       | 31-3-2000 | DIATM  | AANTL    | Tabularia                |          | 13         | DIMSLS     |
| BRA-01   | Brak binnenwater; Gemaal Glerum bij Kruiningen | 175        | ow       | 31-3-2000 | DIATM  | AANTL    | Chaetoceros              |          | 1          | DIMSLS     |
| BRA-01   | Brak binnenwater; Gemaal Glerum bij Kruiningen | 175        | ow       | 31-3-2000 | DIATM  | AANTL    | Thalassiosira pseudonana |          | 129        | DIMSLS     |
| BRA-01   | Brak binnenwater; Gemaal Glerum bij Kruiningen | 175        | ow       | 31-3-2000 | DIATM  | AANTL    | Bacillaria paxillifer    |          | 5          | DIMSLS     |
| BRA-01   | Brak binnenwater; Gemaal Glerum bij Kruiningen | 175        | ow       | 31-3-2000 | DIATM  | AANTL    | Navicula gregaria        |          | 15         | DIMSLS     |
| BRA-01   | Brak binnenwater; Gemaal Glerum bij Kruiningen | 175        | ow       | 31-3-2000 | DIATM  | AANTL    | Navicula margalithii     |          | 2          | DIMSLS     |
| BRA-01   | Brak binnenwater; Gemaal Glerum bij Kruiningen | 175        | ow       | 31-3-2000 | DIATM  | AANTL    | Navicula phylleptosoma   |          | 3          | DIMSLS     |

Figuur: Voorbeeld van een EBEO CSV-invoer bestand.

#### Inventarisatiesoorten

In onderstaande tabel worden de inventarisatiesoorten beschreven die door EBEOsys worden gebruikt. Er kunnen hierbij voor dezelfde groepen twee verschillende codes worden gebruikt die binnen EBEOsys dezelfde betekenis hebben. Als deze inventarisatiesoorten niet op de juiste wijze gecodeerd zijn in het invoerbestand, zullen deze niet meegenomen worden in de berekeningen bij het uitvoeren van beoordelingen.

| Inventarisatiesoort | Omschrijving |
|---------------------|--------------|
| ABIO of leeg        | Abiotisch    |
| DIAT of KIEZAGN     | Diatomeeën   |
| FYPL of FYTPTN      | Fytoplankton |
| MAFA of MACFNA      | Macrofauna   |
| MAFY of VEGTTE      | Macrofyten   |
| ZOPL of ZOOPTN      | Zoöplankton  |

#### **Parameters**

In onderstaande tabel wordt een overzicht gegeven van de parameters met hun beschrijvingen die door EBEOsys worden gebruikt. Als deze parameters niet op de juiste wijze gecodeerd zijn in het invoerbestand, zullen deze niet meegenomen worden in de berekeningen bij het uitvoeren van beoordelingen.

| Parameter   | Eenheid | Omschrijving                               |  |  |  |
|-------------|---------|--------------------------------------------|--|--|--|
| AANTL       | DIMSLS  | Aantallen                                  |  |  |  |
| BEDKG       | DIMSLS  | Bedekkingsgraad abundantieklasse           |  |  |  |
| BZV5        | mg/l    | Biochemisch zuurstof verbruik over 5 dagen |  |  |  |
| CA          | mg/l    | Calcium                                    |  |  |  |
| CHLFA       | ug/l    | Chlorofyl –a                               |  |  |  |
| CL          | mg/l    | Chloride                                   |  |  |  |
| GELDHD      | mS/m    | Geleidendheid (conductiviteit)             |  |  |  |
| HCO3        | mg/l    | Bicarbonaat                                |  |  |  |
| IONRTO      | %       | Ionenratio                                 |  |  |  |
| NKJ         | mg/l    | Kjehldahl stikstof                         |  |  |  |
| LANDSPLKLGG | DIMSLS  | Landschappelijke ligging                   |  |  |  |
| MEADRG      | DIMSLS  | Meandering                                 |  |  |  |
| NTOT        | mg/l    | Totaal stikstof                            |  |  |  |
| NH4         | mg/l    | Ammonium stikstof                          |  |  |  |
| NO2         | mg/l    | Nitriet stikstof                           |  |  |  |
| NO3         | mg/l    | Nitraat stikstof                           |  |  |  |
| 02          | %       | Zuurstofverzadiging                        |  |  |  |
| OEVRBGIG    | DIMSLS  | Oever begroeïng                            |  |  |  |
| РТОТ        | mg/l    | Totaal fosfaat                             |  |  |  |
| PH          | DIMSLS  | Zuurgraad                                  |  |  |  |
| PO4         | mg/l    | Ortho fosfaat                              |  |  |  |
| PROFL       | DIMSLS  | Profiel                                    |  |  |  |
| PSCPLV      | DIMSLS  | Verhouding piscivore/planktivore vis       |  |  |  |
| SO4         | mg/l    | Sulfaat                                    |  |  |  |
| STROOMSHD   | cm/s    | Stroomsnelheid                             |  |  |  |
| SUBSDFRTATE | DIMSLS  | Substraatdifferentiatie                    |  |  |  |
| TALBVWTR    | GRAAD   | Talud hellingshoek boven water             |  |  |  |
| TALODWTR    | GRAAD   | Talud hellingshoek onder water             |  |  |  |
| TALUD       | GRAAD   | Talud hellingshoek                         |  |  |  |
| ZICHT       | Dm      | Doorzicht                                  |  |  |  |
| ZS          | ma/l    | Zwevend stof gehalte                       |  |  |  |
|             |         |                                            |  |  |  |
| BRASEMP     | %       | Brasem percentage biomassa                 |  |  |  |
| BRASEML     | cm      | Brasem lengte na zes jaar                  |  |  |  |
| BDKEME      | %       | Bedekking emerse laag                      |  |  |  |
| BDKDRY      | %       | Bedekking drijflaag                        |  |  |  |
| BDKSUB      | %       | Bedekking submerse laag                    |  |  |  |
| BDKDRA      | %       | Bedekking draadalgen                       |  |  |  |
|             |         |                                            |  |  |  |

Tabel: Parameters welke in gebruik zijn voor de EBEO-toetsen.

Naast bovenstaande parameters zijn uiteraard de parameters uit de TWN lijst van toepassing.

# Uitvoer

EBEOsys kent een uitvoerbestand in tekstformaat, een uitvoerbestand in excel formaat en een log uitvoerbestand.

#### **Uitvoer tekst bestand**

| Datum: 8-11-2000<br>Tijd: 11:48:47               |                                         | Ecologisc | he beoor | deling s<br>Pagi | loten<br>na: 1 |
|--------------------------------------------------|-----------------------------------------|-----------|----------|------------------|----------------|
| Meetpunt: 301002 - Scha<br>Periode: 1-1-1995 t/m | gerkoggeboezem, Barsingerh<br>30-6-1995 | orn, Mien | t        | Kleis            | loten          |
| Karakteristiek                                   | Maatstaf                                | Score     | Klasse   | Niveau           | Perc           |
| TROFIE                                           |                                         |           |          | II               | 67             |
|                                                  | Macrofyten                              |           |          |                  |                |
|                                                  | Diatomeeen                              | 28        | 2        |                  |                |
|                                                  | Nutrientenhuishouding                   | 34.2      | 1        |                  |                |
| SAPROBIE                                         |                                         | ,-        |          | ттт              | 100            |
| DATRODIE                                         | Macrofauna                              | 38        | 2        |                  | 100            |
|                                                  | Distomeeen                              | 46        | 2        |                  |                |
|                                                  | Zuurstofbuisbauding                     |           | 2        |                  |                |
| DDAUWADAWTED                                     | Zuurscoinuishouding                     | 0,5       | 4        |                  | 100            |
| BRAKKAKAKIER                                     |                                         | -         |          | 111              | 100            |
|                                                  | Macroiauna                              | 5         | 3        |                  |                |
|                                                  | Diatomeeen                              | 65        | 1        |                  |                |
|                                                  | Chloriniteit                            | 150       | 3        |                  |                |
| ZUURKARAKTER                                     |                                         |           |          | III              | 100            |
|                                                  | Zuurgraad                               | 8,7       | 2        |                  |                |
| WATERCHEMIE                                      |                                         |           |          | v                | 33             |
|                                                  | %-bicarbonaat macrofyten                |           |          |                  |                |
|                                                  | %-chloride macrofyten                   |           |          |                  |                |
|                                                  | %-sulfaat macrofyten                    |           |          |                  |                |
|                                                  | %-bicarbonaat abiotisch                 | 46        | 3        |                  |                |
|                                                  | %-chloride abiotisch                    | 34        | 3        |                  |                |
|                                                  | %-sulfaat abiotisch                     | 20        | 3        |                  |                |
|                                                  | TP/FCV                                  | 20        |          |                  |                |
| DEDMANENTIE                                      | 10/201                                  |           |          | 17               | 100            |
| PERMANENTIE                                      | Dress arrest                            | 2         | 2        | v                | 100            |
| TOVICITET                                        | Droogval                                | 2         | 2        |                  | 100            |
| IOXICITEII                                       |                                         |           |          | 111              | 100            |
|                                                  | Gevoeligheid                            | 14        | 2        |                  |                |
| STRUCTUUR                                        |                                         |           |          | v                | 20             |
|                                                  | Soortenrijkdom hydrofyten               | L         |          |                  |                |
|                                                  | Abundantie hydrofyten                   |           |          |                  |                |
|                                                  | Soortenrijkdom helofyten                |           |          |                  |                |
|                                                  | Abundantie helofyten                    |           |          |                  |                |
|                                                  | Slootprofiel                            | 15        | 3        |                  |                |
| VARIANT-EIGEN KARAKTER                           |                                         |           |          | ***              | ***            |
|                                                  | Klei                                    |           |          |                  |                |
|                                                  |                                         |           |          |                  |                |
|                                                  |                                         |           |          |                  |                |
|                                                  |                                         |           |          |                  |                |

Figuur: Uitvoer van een tekst bestand van een ecologische beoordeling van een sloot

## **Uitvoer Excel bestanden**

EBEOsys maakt per type beoordeling een tabblad in een Excel bestand.

Dit bestand wordt door EBEOsys aangemaakt om de tekstuitvoerbestanden te genereren. Het bestand kan ook gebruikt worden om de gegevens in te lezen in applicaties zoals b.v. Excel en diverse andere programma's.

| Veldnaam   | Туре           | Omschrijving                                 |
|------------|----------------|----------------------------------------------|
| MPNIDENT   | Character (24) | Identificatie meetpunt                       |
| STARTDATUM | Date (8)       | Start periode beoordeling                    |
| EINDDATUM  | Date (8)       | Eind periode beoordeling                     |
| OWACOD     | Numeric (6)    | Identificatie soort oppervlaktewater (kwal.) |
| SYSTEEM    | Character (3)  | Systeem code                                 |
| MAATCODE   | Character (2)  | Algemene maatstaf code                       |
| SPECCODE   | Character (2)  | Specifieke maatstaf code                     |
| SPECNAAM   | Character (30) | Specifieke maatstaf naam                     |
| TYPE       | Character (5)  | Type inventarisatie                          |

Pagina II

#### **Gebruikers Handleiding EBEOsys**

Gebruikersondersteuning

| SCORE      | Numeric (20,4) | Score                    |
|------------|----------------|--------------------------|
| KLASSE     | Numeric (6)    | Klasse                   |
| TOTAALMAAT | Numeric (6)    | Totaal aantal maatstaven |
| AANTMAAT   | Numeric (6)    | Aantal maatstaven        |
| AANTPUNT   | Numeric (6)    | Aantal punten            |
| KWALNIVO   | Character (1)  | Kwaliteitsniveau         |

Tabel: Informatie welke in het EBEOTOT.XLSX bestand is opgenomen.

#### Logbestand

21-3-2000 10:28:11 Start Ecologische beoordeling meren en plassen 21-3-2000 10:28:14 Einde Ecologische beoordeling meren en plassen

Figuur: Een logbestand van een succesvolle beoordeling

#### **Beschrijving databases**

In dit hoofdstuk vindt u de opbouw van de databases waarvan binnen EBEOsys gebruik wordt gemaakt.

#### Abioscor

| Veldnaam  | Туре           | Omschrijving   |
|-----------|----------------|----------------|
| TEST      | Character (3)  | Test code      |
| CODE      | Character (20) | Parameter code |
| CONDITIE1 | Character (2)  | Conditie 1     |
| WAARDE1   | Numeric (6)    | Waarde 1       |
| ENOF      | Character (3)  | EN/OF          |
| CONDITIE2 | Character (2)  | Conditie 2     |
| WAARDE2   | Numeric        | Waarde 2       |
| SCORE     | Numeric        | Score          |

#### **Ebeosys**

Ebeosys bevat de instellingen die bij <u>Configuratie systeeminstellingen</u> zijn ingevoerd.

| Veldnaam   | Туре            | Omschrijving              |
|------------|-----------------|---------------------------|
| CONFIG     | Character (2)   | Configuratie omschrijving |
| PADINVOER  | Character (128) | Pad invoer bestanden      |
| PADUITVOER | Character (128) | Pad uitvoer bestanden     |
| VJSTART    | Character (4)   | Voorjaar start datum      |
| VJEIND     | Character (4)   | Voorjaar eind datum       |
| NJSTART    | Character (4)   | Najaar start datum        |
| NJEIND     | Character (4)   | Najaar eind datum         |

## Maatstaf

| Veldnaam | Туре           | Omschrijving        |
|----------|----------------|---------------------|
| SYSTEEM  | Character (3)  | Systeem code        |
| MAATCODE | Character (2)  | Maatstaf code       |
| SPECCODE | Character (2)  | Specificatie code   |
| SPECNAAM | Character (30) | Specificatie naam   |
| TYPE     | Character (5)  | Type inventarisatie |
| MPSOMSCH | Character (20) | Parameter code      |

#### Klassen

| Veldnaam | Туре          | Omschrijving      |           |
|----------|---------------|-------------------|-----------|
| SYSTEEM  | Character (3) | Systeem code      |           |
| MAATCODE | Character (2) | Maatstaf code     |           |
| SPECCODE | Character (2) | Specificatie code | Degine II |
|          |               |                   | Payina 11 |

#### Gebruikers Handleiding EBEOsys

#### Gebruikersondersteuning

| SPECNAAM  | Character (30) | Specificatie naam   |
|-----------|----------------|---------------------|
| TYPE      | Character (5)  | Type inventarisatie |
| TOETS     | Character (2)  | Toets code          |
| KLASSE    | Character (1)  | Klasse              |
| CONDITIE1 | Character (2)  | Conditie 1          |
| WAARDE1   | Numeriek       | Waarde 1            |
| ENOF      | Character (3)  | EN/OF               |
| CONDITIE2 | Character (2)  | Conditie 2          |
| WAARDE2   | Numeriek       | Waarde 2            |

## Taxref

| Veldnaam | Туре          | Omschrijving        |
|----------|---------------|---------------------|
| SYSTEEM  | Character (3) | Systeem code        |
| MBXTYP   | Character (5) | Type inventarisatie |
| MBXCOD   | Character (8) | Biotaxon code       |
| MBXREF   | Character (8) | Biotaxon referentie |

# Watver

| Veldnaam | Туре           | Omschrijving        |
|----------|----------------|---------------------|
| MPNCOD   | Character (24) | Meetpunt code       |
| OWACOD   | Numeriek       | Wattertype vertaald |

# Wattyp

| Veldnaam | Туре            | Omschrijving           |
|----------|-----------------|------------------------|
| OWACOD   | Numeriek        | Wattertype code        |
| OWANAM   | Character (240) | Watertype omschrijving |
| SYSTEEM  | Character (3)   | Systeem code           |
| TOETS    | Character (2)   | Toets code             |

## Taxbio

| Veldnaam | Туре           | Omschrijving                            |           |
|----------|----------------|-----------------------------------------|-----------|
| MBXTYP   | Character (5)  | Type inventarisatie                     |           |
| MBXCOD   | Character (8)  | Biotaxon code                           |           |
| MBXTCN   | Numeriek       | Taxon Code Nederland (toekomstig gebrui | k)        |
| MBXNAM   | Character (50) | Biotaxon naam                           |           |
| SLO_TAX  | Ja/Nee         | Biotaxon indicator Sloten               |           |
| KAN_TAX  | Ja/Nee         | Biotaxon indicator Kanalen              |           |
| GAT_TAX  | Ja/Nee         | Biotaxon indicator Gaten                |           |
| SWA_TAX  | Ja/Nee         | Biotaxon indicator Stromende Wateren    |           |
| MEP_TAX  | Ja/Nee         | Biotaxon indicator Meren en Plassen     |           |
| SLO_TROF | Numeriek       | Indicator Sloten trofie                 |           |
| SLO_SAPR | Numeriek       | Indicator Sloten saprobie               |           |
| SLO_BRAK | Numeriek       | Indicator Sloten brakkarakter           |           |
| SLO_ZUUR | Numeriek       | Indicator Sloten zuurkarakter           |           |
| SLO_HYDR | Numeriek       | Indicator Sloten hydrofyt               |           |
| SLO_HELO | Numeriek       | Indicator Sloten helofyt                |           |
| SLO_PERM | Numeriek       | Indicator Sloten permanentie            |           |
| SLO_TOXI | Numeriek       | Indicator Sloten toxiciteit             |           |
| SLO_ZAND | Numeriek       | Indicator Sloten zand                   |           |
| SLO_KLEI | Numeriek       | Indicator Sloten klei                   |           |
| SLO_VEEN | Numeriek       | Indicator Sloten veen                   |           |
| SLO_TYPB | Numeriek       | Indicator Sloten bicarbonaat            |           |
| SLO_TYPC | Numeriek       | Indicator Sloten chloride               |           |
| SLO_TYPS | Numeriek       | Indicator Sloten sulfaat                |           |
| KAN_TROF | Numeriek       | Indicator Kanalen trofie                |           |
| KAN_SAPR | Numeriek       | Indicator Kanalen saprobie              |           |
| KAN_BRAK | Numeriek       | Indicator Kanalen brakkarakter          |           |
| KAN_HYDR | Numeriek       | Indicator Kanalen hydrofyt              |           |
| KAN_HELO | Numeriek       | Indicator Kanalen helofyt               |           |
| KAN_ZAND | Numeriek       | Indicator Kanalen zand                  |           |
| KAN_KLEI | Numeriek       | Indicator Kanalen klei                  | Pagina II |

#### Gebruikers Handleiding EBEOsys

Gebruikersondersteuning

| KAN_VEEN  | Numeriek      | Indicator Kanalen veen                 |
|-----------|---------------|----------------------------------------|
| KAN_STRU  | Numeriek      | Indicator Kanalen structuur            |
| GAT_SAPR  | Numeriek      | Indicator Gaten saprobie               |
| GAT_TROF  | Numeriek      | Indicator Gaten trofie                 |
| GAT_BRAK  | Numeriek      | Indicator Gaten brakkarakter           |
| GAT_ZUUR  | Numeriek      | Indicator Gaten zuurkarakter           |
| GAT_HYDR  | Numeriek      | Indicator Gaten hydrofyt               |
| GAT_HELO  | Numeriek      | Indicator Gaten helofyt                |
| SWA_TROF  | Numeriek      | Indicator Stromende Wateren trofie     |
| SWA_SAPR  | Numeriek      | Indicator Stromende Wateren saprobie   |
| SWA_ZAND  | Numeriek      | Indicator Stromende Wateren zand       |
| SWA_STRO  | Numeriek      | Indicator Stromende Wateren stroming   |
| SWA_BLAD  | Numeriek      | Indicator Stromende Wateren blad       |
| SWA_PLAN  | Numeriek      | Indicator Stromende Wateren plant      |
| SWA_SLIB  | Numeriek      | Indicator Stromende Wateren slib       |
| SWA_KNIP  | Numeriek      | Indicator Stromende Wateren knipper    |
| SWA_VERG  | Numeriek      | Indicator Stromende Wateren vergaarder |
| SWA_GRAZ  | Numeriek      | Indicator Stromende Wateren grazer     |
| MEP_TYP1  | Character (1) | Indicator Meren en Plassen type 1      |
| MEP_TYP2  | Character (1) | Indicator Meren en Plassen type 2      |
| MEP_TYP3  | Character (1) | Indicator Meren en Plassen type 3      |
| MEP_TYP4  | Character (1) | Indicator Meren en Plassen type 4      |
| MEP_TYP5  | Character (1) | Indicator Meren en Plassen type 5      |
| MEP_GROEP | Character (1) | Indicator Meren en Plassen groep       |
|           |               |                                        |

# Gebruikersondersteuning

Voor vragen over EBEOweb en EBEOsys kunt u op werkdagen van 09.00 uur tot 17.00 uur contact opnemen met de EBEO-helpdesk van STOWA.

EcoSys B.V. Comeniusstraat 5 1831 BH Alkmaar

Chat: http://www.aquadesk.nl/ebeoweb/ E-mail: support@ecosys.nl Telefoon: 072-564 47 55